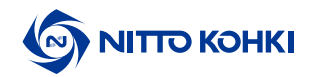

## CAD 数据获取步骤

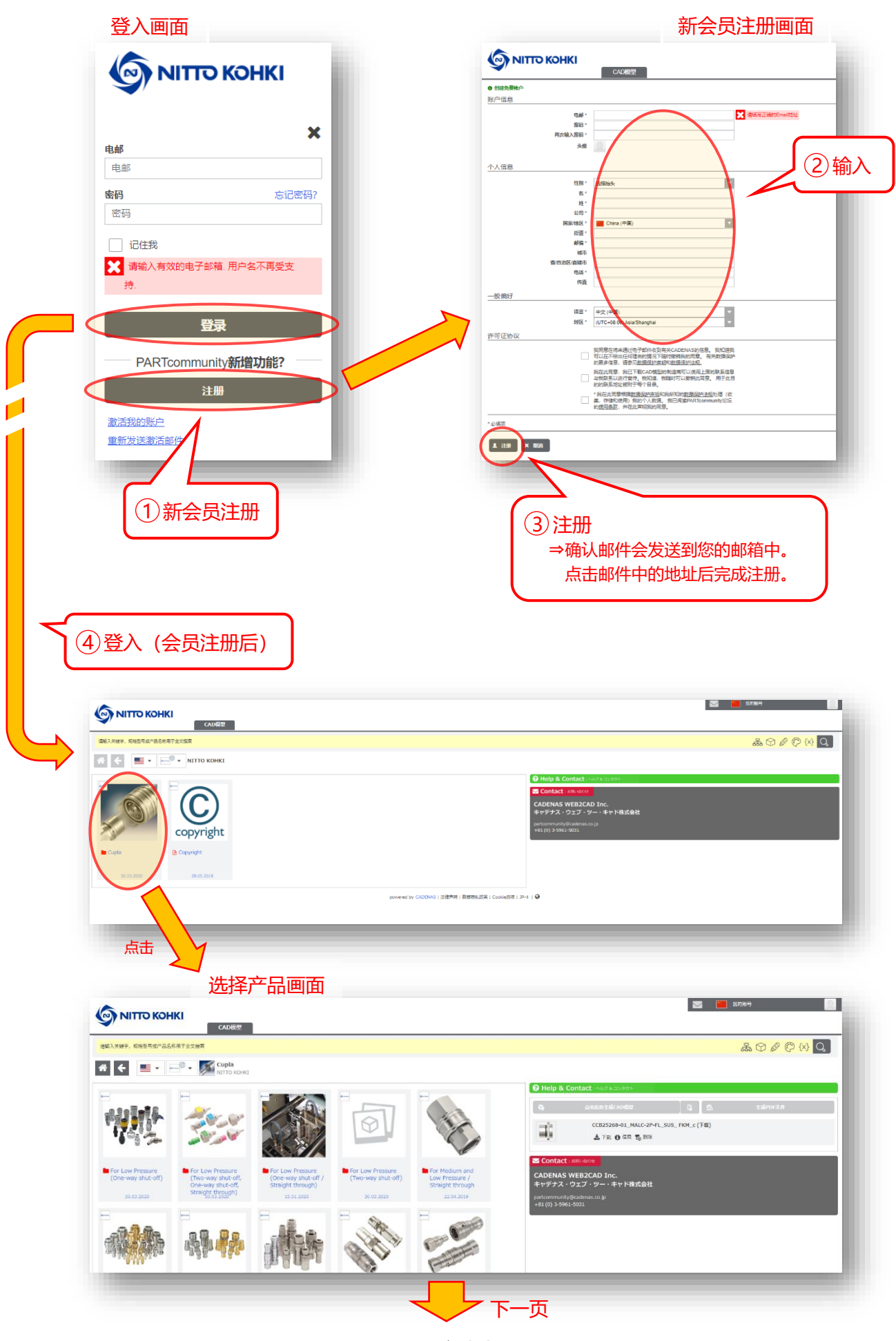

<sup>1/4</sup> 

▲开始生成 × 关闭

8点击

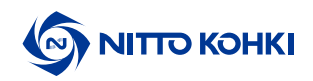

## 例) MALC-2P-FL 的 CAD 数据获取步骤

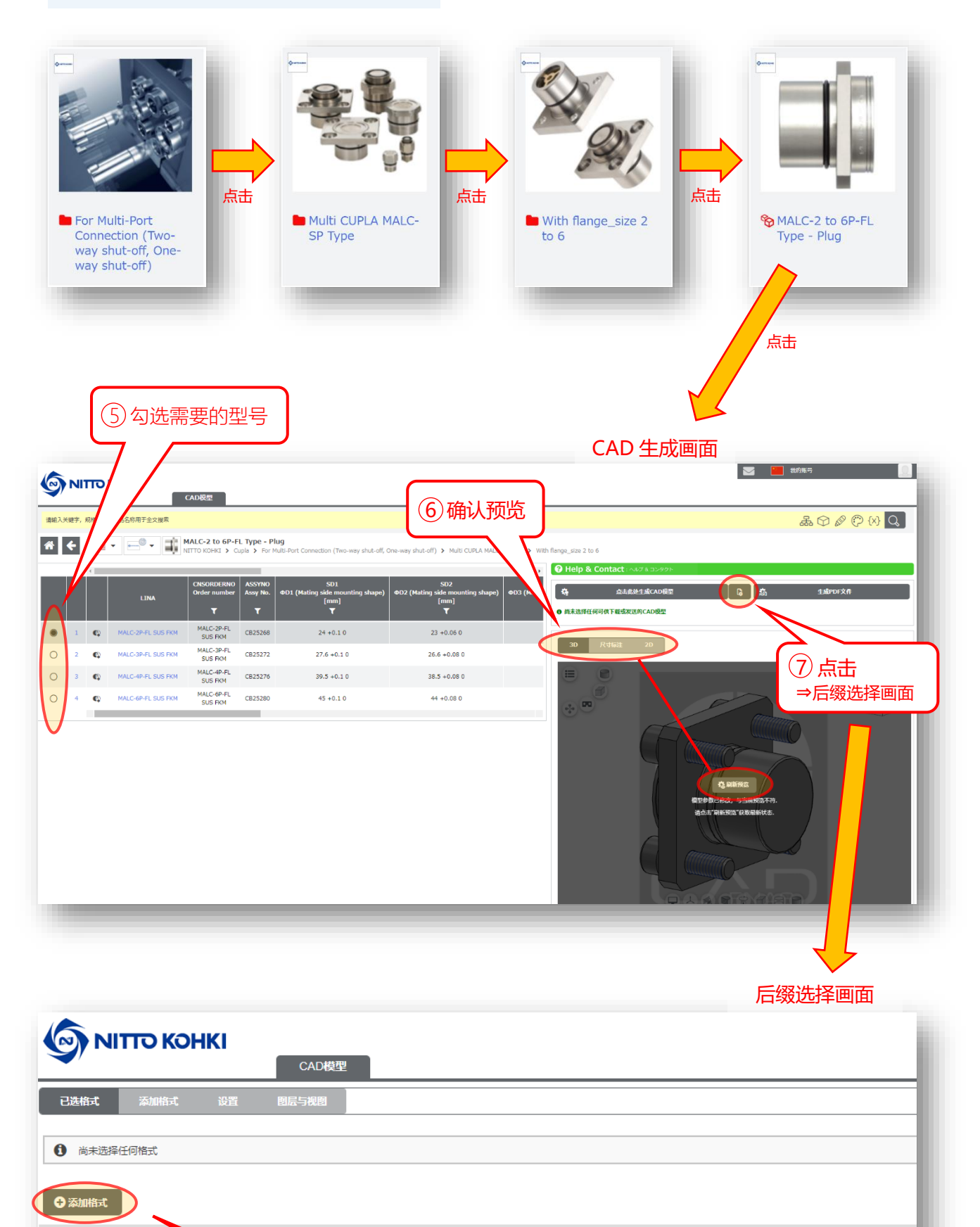

2/4

下一页

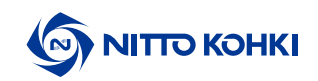

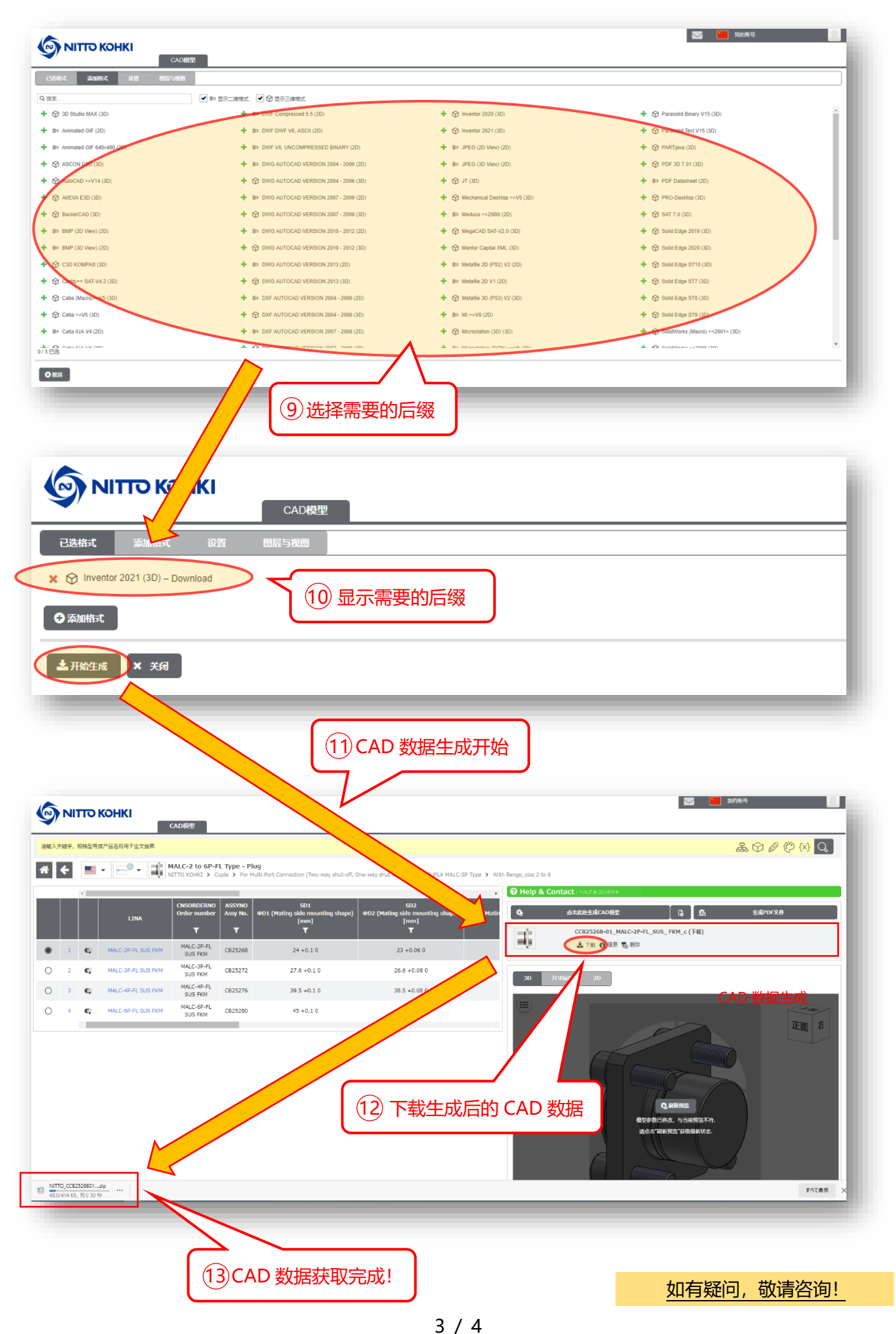

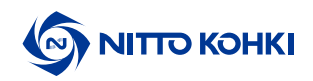

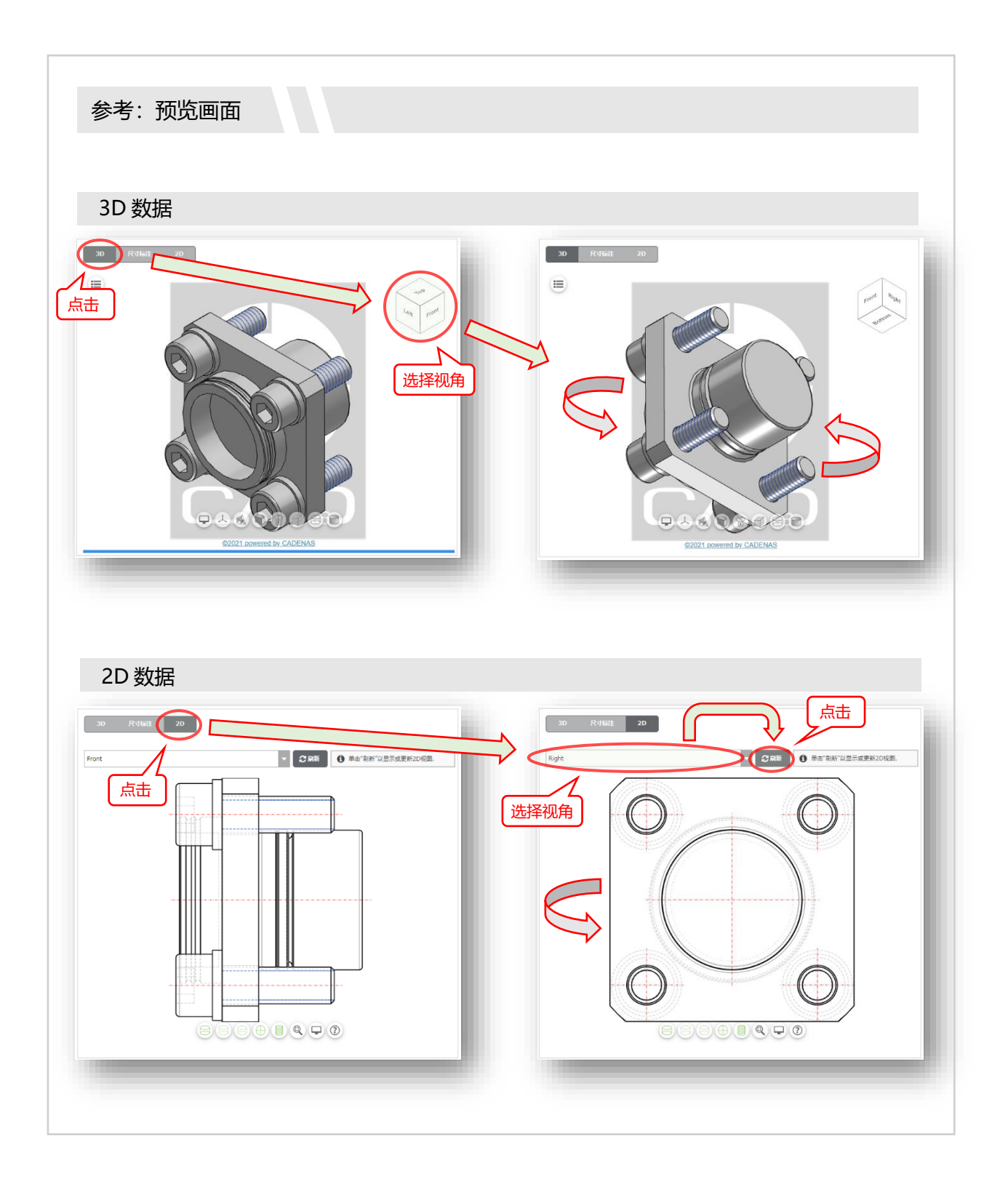